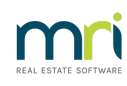

## ₽

## Delete an Association Type in Strata Master

## Summary

This article will assist when an Association Type (Scheme, Community Title or other ) has been created in error and needs to be deleted.

## Delete an Unused Association Type

1. On the Configure menu, select Association Types to open the Association/Scheme Types Configuration form.

| l | Configure | Utility       | Window | Help |  |  |  |
|---|-----------|---------------|--------|------|--|--|--|
| ĺ | Agen      | cy            |        |      |  |  |  |
|   | Assoc     | iation Ty     | pes    |      |  |  |  |
| 1 | Banks     | Banks         |        |      |  |  |  |
|   | Bank      | Bank Accounts |        |      |  |  |  |

- 2. Select the association or scheme type to be deleted from the list of association and scheme types.
- 3. Click the Delete button on the toolbar.

| Association/Scheme                                                                                                    | Types Configuration - F                                                                        | Read Only Mo                 | ode                    | ×                                                                               |
|----------------------------------------------------------------------------------------------------|------------------------------------------------------------------------------------------------|------------------------------|------------------------|---------------------------------------------------------------------------------|
|                                                                                                    |                                                                                                |                              |                        |                                                                                 |
| Name                                                                                                    | Status Certificate Name                                                                        | Jurisdict                    | Read Only              |                                                                                 |
| Community Association<br>Community Titles Sch<br>Community Titles Sch<br>Home Unit Company                                                                                  | Section 26 - NSW<br>Sections 205 & 206<br>Section 139 - SA<br>Section 184 - NSW                | NSW<br>QLD<br>SA<br>NSW      | Name                   | Neighbourhood Association                                                       |
| Neighbourhood Asso                                                                                                    | Section 26 - NSW                                                                               | NSW                          | Certificate            | Section 26 - NSW                                                                |
| Uwners Corporation<br>Owners Corporation 2                                                                                                    | Section 151 - VIC<br>Section 151 - VIC                                                         | VIC<br>VIC                   | Template               | Section26.doc                                                                   |
| Precinct Association Section 26 - NSW<br>Strata Corporation Section 41 - SA<br>Strata Plan Section 184 - NSW<br>Strata Scheme Section 43 - WA<br>Unit Title Section 36 - NZ | Section 26 - NSW<br>Section 41 - SA<br>Section 184 - NSW<br>Section 43 - WA<br>Section 36 - NZ | NSW<br>SA<br>NSW<br>WA<br>NZ | Jurisdiction           | Multiple templates to be separated by a comma NSW Include tenants in GM notices |
| Units Plan<br>Units Plan                                                                                                    | Section 37 - NT<br>Section 119 - ACT                                                           | NT<br>ACT                    | Additional<br>Template |                                                                                 |

Note - If you try to delete an association or scheme type that is used, or has been used, by an owners corporation, STRATA Master will advise that this cannot be deleted.

Related Articles

• Edit Strata Plan Association Type Details

11/01/2024 7:07 pm AEDT